# Methods for Video Analysis in Bio-medical Images (an ImageJ based tutotial)

A few links : <u>http://gibbs.engr.ccny.cuny.edu/technical/Tracking/RoachTrack.php</u>

for MATLAB fans or http://fiji.sc/Fiji or http://icy.bioimageanalysis.org/ or http://www.ipol.im/

#### <u>I chose Fiji.</u>

**Resources:** <u>http://www.math-info.univ-paris5.fr/~lomn/Cours/CV/Material/</u> (file *TPVideo.pdf* and software fiji-linux64.Core.tar.gz and Data)(For the lecture see /Cours/CV/BME/)

### Part 1 : Optical Flow

- Start by applying a small rigid transform to an image like the *blobs.gif* one. *Menu Transform/Interactive Rigid (exists in Fiji : rotate 5 degrees and translate 5 pixels if not available)*
- Save *blobs.gif* as *blobs1.gif* and the transformed one as *blobs2.gif*.
- Open the two images and make a stack out of both of them. *Menu Images/Images to Stack* (or so)
- $\rightarrow$  a stack is like a video sequence for us ? Can it be like a 3D image ?
  - Apply the plugin *Optical Flow/Gaussian approach* and check the Display color map box. Analyze the results. (exists in Fiji in the menu Plugins/Optic Flow)
- $\rightarrow$  What does it mean Gaussian here ?
  - Do it again after applying an *Integral Image Filter* like the *Mean*.
- $\rightarrow$  Are the results very different ? Do you know the difference between Mean and Median filtering ?
  - From *books*, create an image sequence by importation of the folder *books* (*Images to Track*). Then apply image processing on it for pre-processing and then use the *Optical Flow* menus.
  - Then compute various optical flows with *bij/FlowJ* (install the plugin from <u>http://bij.isi.uu.nl/</u> and <u>http://webscreen.ophth.uiowa.edu/bij/flowj.htm</u> or my website) (exists in Fiji in the menu Analyze/Optic Flow)
- $\rightarrow$  Lukas and Kanade is the extended algorithm based on the one described in the lecture.
  - From two medical images from a sequence like *t420.tif* and *t421.tif* (from the ISBI 2015 challenge

<u>http://www.codesolorzano.com/celltrackingchallenge/Cell\_Tracking\_Challenge/Datasets.ht</u> <u>ml</u>) find differences, SIFT points of correspondences, flow etc.

- $\rightarrow$  what kind of images are they?
  - With *t026.tif* et *t027.tif* create a stack, binarize by threshold adjustment, remove outliers, filter with a mean and process the gaussian optical flow. Try the *Lucas-Kanade* one in *Analyze/Optic Flow*

 $\rightarrow$  is it adapted to this sequence ?

## Part 2 : ffmepg to manipulate video sequence

It is a tool very useful for video editing (linket to the codev library lib-av). Find below examples : ffmpeg -i input.avi -c:a aac -b:a 128k -c:v libx264 -crf 23 output.mp4

ffprobe -show streams -i "file.mp4"

mediainfo Dream.House.sample.mkv avprobe -show streams file.mp4

ffmpeg -i slow.mp4 -s 320x240 -c:a copy smallslow.mp4

ffmpeg -i video.avi -an -vcodec rawvideo -y video2.avi

ffmpeg-i redcar.mp4 -i redcareverse.mp4 -filter complex "blend=all mode='overlay':all opacity=1.0" output3.mp4 You need to distinguish between the container mp4 and the coding scheme like h264 bitstream see an example from https://stackoverflow.com/questions/7333232/concatenate-two-mp4-filesusing-ffmpeg)

ffmpeg -i input1.mp4 -c copy -bsf:v h264 mp4toannexb -f mpegts input1.ts ffmpeg -i input2.mp4 -c copy -bsf:v h264 mp4toannexb -f mpegts input2.ts ffmpeg -i "concat:input1.ts|input2.ts" -c copy output.mp4

- Explain why some avi videos in the tutorial folders cannot be read by Fiji. •
- Find a solution
- Please create the videos *redcaroverlay.mp4* video.

## Part 3 : Tracking

- Open the image *Track for TrakMate* from the samples menu. •
- Project the stacks on one image with max intensity (Menu *Image/Stack/ZProject*) ٠
- Threshold it with Adjust threshold.
- Try to use the TrackMate plugin (https://imagej.net/Getting started with TrackMate and https://imagei.net/TrackMate)
- Then launch the tracker (http://fiji.sc/MTrack2 MTrack2 • and http://www.imagescience.org/meijering/software/mtracki/)
- Redo it with another threshold to remove or add noise. •
- Which tracks to keep? •

#### To go beyond (Fiji is always evolving by plugin additions in labs : yourself soon :-)) :

- The ToAST plugin (Tool for Automated Sporozoite Tracking or more generally to adress the ٠ questions of motility directionality http://fiji.sc/ToAST) with image Malaria Sporozoites
- The MOSAIC plugin to efficiently track multiple targets. • http://courses.washington.edu/me333afe/ImageJ\_tutorial.html http://mosaic.mpi-cbg.de/ParticleTracker/ and http://fiji.sc/Particle Tracker http://mosaic.mpi-cbg.de/?q=downloads/imageJ
- Explore the Python examples in the Repertory Python (check if cv2 is installed) ٠ *\$python mon programme.py [argument1] Other programmes here also :* http://www.math-info.univparis5.fr/~lomn/Cours/CV/SeqVideo/Material/TPVideoPython/